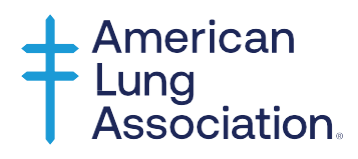

## Webinars at Lung.Training

The American Lung Association proudly offers free webinars on various topics at **Lung.Training**. This guide will help new and existing accounts access these beneficial webinars.

## Step 1: Select a webinar.

- a. Go to https://lung.training/.
- b. Click the **Webinar** category to narrow down the list of offerings.
- c. Click **Learn More** to read the webinar description.
- d. Once you find one or more webinars of interest, it's time to register for an account. *Already have an account? If so, skip to Step 3.*

## Step 2: Register for an account.

- a. Go to https://lung.training/.
- b. Click **Register** at the top-right of the page.
- c. Enter your information into the fields.
- d. Click **Register Now**. You're ready to sign in!

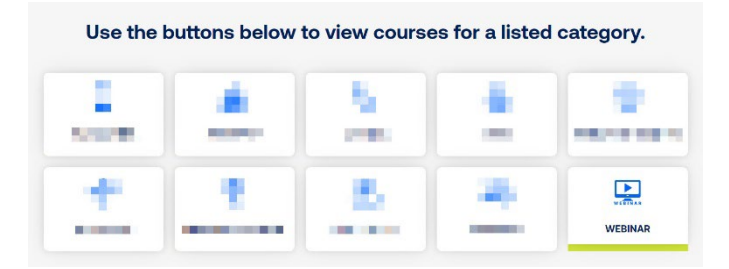

**Note:** Account registration occurs once. Upon returning to the site, sign in to revisit your webinar or enroll in another.

## Step 3: Self-enroll in one or more webinars.

- a. After signing in, click Webinars in the side panel to show all webinar offerings.
- b. There are multiple ways to find a webinar of interest.
  - Click a category title to view the associated webinars.
  - Click **Expand all** to view all webinar titles in all categories.
  - Type the webinar title into the Search courses bar and click the magnifying glass.
- c. Click the webinar title of interest to self-enroll.
- d. Click Enroll me.
- e. Repeat Step 3 to self-enroll in another webinar.